# 組み込みAP803 APがブートできないIR829の回 復

# 内容

<u>概要</u>

<u>問題</u>

<u>解決方法</u>

<u>ステップ1:使用可能なAPイメージがあるTFTPサーバを準備します。</u> <u>ステップ2:APがTFTPサーバに到達できることを確認します。</u> <u>ステップ3:APのコンソールに接続し、TFTPコピー用に初期化します。</u> <u>ステップ4:イメージのコピーと抽出を開始します。</u> ステップ5:コピーおよび抽出されたイメージをブートします。

# 概要

このドキュメントでは、ブートローダ/rommonでスタックしているIR829の組み込みアクセスポ イントを回復する方法について説明します。

# 問題

IR829にはアクセスポイント(AP803)が組み込まれています。このAPでは、別々のブート、ブートローダ(rommon)、およびIOS APイメージが実行されています。

場合によっては、AP IOSイメージが破損したり、誤って削除された場合、IR829のAP部分に新し いイメージを回復してコピーできる必要があります。

flash:IR829のIOSでflash:組み込みAP803からアクセス可能

# 解決方法

最初に、AP IOSイメージがブートされておらず、デバイスがrommonで終了していることを確認 します。

これを確認する最も簡単な方法は、IR829のIOSからAP803コンソールに接続した後に表示される プロンプトを確認することです。

AP803のコンソールに接続するには、まずwlan-ap0インターフェイスにIPアドレスが設定されて いることを確認してから、次のコマンドを発行します。

IR829#conf t
Enter configuration commands, one per line. End with CNTL/Z.
IR829(config)#int wlan-ap0
The wlan-ap 0 interface is used for managing the embedded AP.
Plassa was the "service module wlap on 0 service" served to serve the embedded AP.

Please use the "service-module wlan-ap 0 session" command to console into the embedded AP IR829(config-if)#ip addr 192.168.100.1 255.255.255.0

IR829(config-if)#end IR829#service-module wlan-ap 0 session Trying 192.168.100.1, 2004 ... Open

Connecting to AP console, enter Ctrl-^ followed by x, then "disconnect" to return to router prompt 次のいずわかがまティカキオ

#### 次のいずれかが表示されます。

APにユニファイドイメージがロードされている場合。

AP2c5a.0f08.a4a8> APにAutonomousイメージがロードされている場合。

ap>

APがrommon状態の場合。

ap:

最初の2つのケースでは、AP上のイメージがロードされ、必要に応じてCLIを使用して別のバージョンに切り替えることができます。詳細については、

https://www.cisco.com/c/en/us/td/docs/routers/access/800/829/software/configuration/guide/b\_IR8 00config/b\_ap803.htmlを参照してくだ<u>さ</u>い。

3番目のケースでは、ブートローダまたはrommonがAP上の適切なイメージをブートできません。

このような場合、次の手順を使用して、Trivial File Transfer Protocol(TFTP)を使用してAPに作業 イメージをコピーできます。

#### ステップ1:使用可能なAPイメージがあるTFTPサーバを準備します。

APイメージは、次の場所からダウンロードできます。 https://software.cisco.com/download/home/286289725/type

- 自律イメージの場合
  - : https://software.cisco.com/download/home/286289725/type/284180979/
- ユニファイドイメージの場合

   <u>https://software.cisco.com/download/home/286289725/type/280775090</u>

## ステップ2:APがTFTPサーバに到達できることを確認します。

このドキュメントでは、TFTPサーバは192.168.99.1であり、IR829のGigabitEthernet 1に直接接 続されたPCで動作します。

AP側のGigabitEthernet0は、IR829ルータ側のインターフェイスWlan-GigabitEthernet0に接続されています。これは、TFTPダウンロードが行われるインターフェイスでもあります。

Wlan-GigabitEthernet0は、物理IR829のGigabitEthernet1-4と同じL2インターフェイスであるため、同じVLANに割り当てるだけです。

IOSでは、次のように設定します。

```
IR829#conf t
Enter configuration commands, one per line. End with CNTL/Z.
IR829(config)#interface GigabitEthernet1
IR829(config-if)# switchport access vlan 99
IR829(config-if)#interface Vlan99
IR829(config-if)# ip address 192.168.99.2 255.255.255.0
IR829(config-if)#interface Wlan-GigabitEthernet0
IR829(config-if)# switchport access vlan 99
IR829(config-if)# no ip address
IR829(config-if)# no ip address
IR829(config-if)# no ip address
```

上記では、IR829上のGigabitEthernet1をVLAN 99に割り当て、次にIPアドレス192.168.99.2を VLANインターフェイスに割り当て、最後にWlan-GigabitEthernet0を同じVLAN 99に割り当当て ます。

#### ステップ3:APのコンソールに接続し、TFTPコピー用に初期化します。

ap: set IP\_ADDR 192.168.99.3

ap: set NETMASK 255.255.25.0

ap: tftp\_init

ap: ether\_init

| ap: flash_init           |              |           |  |  |  |  |
|--------------------------|--------------|-----------|--|--|--|--|
| Initializing Flash       |              |           |  |  |  |  |
| mifs[0]: 7 files         | , 2 director | ies       |  |  |  |  |
| mifs[0]: Total by        | ytes :       | 131334144 |  |  |  |  |
| mifs[0]: Bytes us        | sed :        | 55296     |  |  |  |  |
| mifs[0]: Bytes av        | vailable :   | 131278848 |  |  |  |  |
| mifs[0]: mifs fso        | ck took 0 se | conds.    |  |  |  |  |
| done Initializing Flash. |              |           |  |  |  |  |

オプションで、フラッシュの破損が原因で最初の試行が失敗した場合:ファイルシステムの場合 は、次のコマンドを実行できます。

| ap: format flash:                                                           |
|-----------------------------------------------------------------------------|
| Are you sure you want to format "flash:" (all data will be lost) $(y/n)$ ?y |
| mifs[0]: 0 files, 1 directories                                             |
| mifs[0]: Total bytes : 131334144                                            |
| mifs[0]: Bytes used : 4096                                                  |
| mifs[0]: Bytes available : 131330048                                        |
| mifs[0]: mifs fsck took 0 seconds.                                          |
| Filesystem "flash:" formatted                                               |
| 別のサブネットに到達するためにdefault-GWが必要な場合は、次を使用できます。                                  |

ap: set DEFAULT\_ROUTER <ip>

# ステップ4:イメージのコピーと抽出を開始します。

この時点で、TFTPサーバからファイルをコピーし、AP803のフラッシュに解凍します。

ap: tar -xtract tftp://192.168.99.1/ap1g3-k9w7-tar.153-3.JI1.tar flash:

extracting info (282 bytes)

```
ap1g3-k9w7-mx.153-3.JI1/ (directory) 0 (bytes)
ap1g3-k9w7-mx.153-3.JI1/html/ (directory) 0 (bytes)
...
extracting ap1g3-k9w7-mx.153-3.JI1/img_sign_rel_sha2.cert (1371 bytes)
extracting info.ver (282 bytes)
ap:
```

すべてが正常に行われた場合は、flash:イメージの名前とイメージを入力します。

Directory of flash:/ 2 -rwx 282 <date> info 3 drwx 2048 <date> ap1g3-k9w7-mx.153-3.JI1 208 -rwx 282 <date> info.ver

116649984 bytes available (14684160 bytes used)

ap: dir flash:/ap1g3-k9w7-mx.153-3.JI1

ap: dir flash:

Directory of flash:/ap1g3-k9w7-mx.153-3.JI1/

| 4   | drwx | 2048     | <date></date> | html                              |
|-----|------|----------|---------------|-----------------------------------|
| 195 | -rwx | 13028126 | <date></date> | ap1g3-k9w7-mx.153-3.JI1           |
| 196 | -rwx | 1136     | <date></date> | CO2.bin                           |
| 197 | -rwx | 2594     | <date></date> | CO5.bin                           |
| 198 | -rwx | 5024     | <date></date> | RO2.bin                           |
| 199 | -rwx | 9884     | <date></date> | RO5.bin                           |
| 200 | -rwx | 12962    | <date></date> | CA2.bin                           |
| 201 | -rwx | 12962    | <date></date> | CA5.bin                           |
| 202 | -rwx | 282      | <date></date> | info                              |
| 203 | -rwx | 32004    | <date></date> | file_hashes                       |
| 204 | -rwx | 141      | <date></date> | final_hash                        |
| 205 | -rwx | 512      | <date></date> | final_hash.sig                    |
| 206 | -rwx | 1375     | <date></date> | img_sign_rel.cert                 |
| 207 | -rwx | 1371     | <date></date> | <pre>img_sign_rel_sha2.cert</pre> |

116649984 bytes available (14684160 bytes used)

## ステップ5:コピーおよび抽出されたイメージをブートします。

#### 最後のステップは、APに新しくコピーされたイメージをブートさせることです。

File "flash:/ap1g3-k9w7-mx.153-3.JI1/ap1g3-k9w7-mx.153-3.JI1" uncompressed and installed, entry
point: 0x60080000
executing...
Stop MAC.

Starting IOS...

•••

この時点でイメージを開始し、しばらくすると選択したイメージのプロンプトが表示されます。

ブートローダ/rommonは、今後のイメージタイプに関するIOSからの設定に応じて、このイメージを使用します。